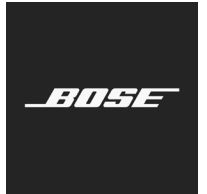

English

These instructions explain how to update the firmware of your S1 Pro system. Once your firmware is up-todate, you can use the Bose® Connect app to make future updates.

Note: A USB 2.0 Type A to micro-USB cable is required (not included with the S1 Pro).

- 1. Visit **btu.bose.com**.
- 2. Click Accept and Continue.
- 3. Click **Download** to download the Bose® Device Updater.
- 4. Install the Updater.
- 5. Once installed, open the Updater. Your web browser will change to show all compatible products.
- 6. Plug your S1 Pro into a power source.
- 7. Connect your S1 Pro to your computer using a USB cable. The Updater will identify your S1 Pro automatically. *Note:* If your S1 Pro is not identified automatically, select the S1 Pro from the product list.
- 8. If your S1 Pro needs a software update, your screen will read, Software updates available.

| Software Updates                    |
|-------------------------------------|
|                                     |
| Software updates available.         |
| Firmware Version 6.1.2              |
| Bug fixes and feature enhancements. |
|                                     |

*Note:* Do not unplug or power off your S1 Pro while the update is in progress.

| Software Updates                                                                                     |
|----------------------------------------------------------------------------------------------------|
| Updating software to Version 6.1.2                                                                   |
| 14%                                                                                                  |
| Time remaining: about 5 min                                                                          |
| Ensure that the device power remains on until the update is finished and do not unplug your product. |
|                                                                                                    |

## 9. Click Apply Changes.

10. Once the update is complete, your screen will read, Your software is up to date.

| Software Updates                    |  |
|-------------------------------------|--|
| Your software is up to date.        |  |
|                                     |  |
| Version 6.1.2                       |  |
| Bug fixes and feature enhancements. |  |

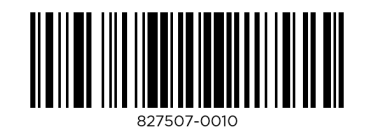

©2018 Bose Corporation, All rights reserved. Framingham, MA 01701-9168 USA www.Bose.com All trademarks are the property of their respective owners AM827507 Rev. 00 June 2018

\_\_\_\_\_